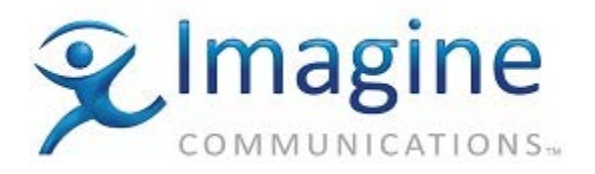

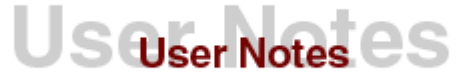

# **PRODUCT – ADC**

#### **TOPIC: OXTEL EASYKEY AB MIXER**

DATE: September 18, 2001

### **REVISION HISTORY**

| Revision | Protocol | Date | Author | Company | Description |
|----------|----------|------|--------|---------|-------------|
|          |          |      |        |         |             |

#### **VERSION USED**

Firmware:6.63Operator's Manual:"Oxtel EasyKey, Customer's Technical Manual (26-02-97)"Protocol:Automation Protocol Draft 5 MGS 11<sup>th</sup> December 1997

### DESCRIPTION

The Oxtel Easy Key operates as a simple 2 input (A/B mix) Master Control Switcher that supports a range of transition effects including wipes. The typical application for this unit is in a large multi-channel automation system where transitions are required between events on many different channels. The Oxtel EasyKey must typically be ordered with the EasySound option to enable audio-follow video mixing.

### **DEVICE SET-UP**

EasyKey communicates over an RS-422 serial interface using a standard cable. This cable is a DB9 (Male) to a DB9 (Female). The following connections are required:

| DB9 (male) | DB9 (female) |  |
|------------|--------------|--|
| Louth Card | EasyKey      |  |
| 2 (RX-)    | 1 (TX-)      |  |
| 3 (TX+)    | 3 (RX+)      |  |
| 4 (GND)    | 5 (GND)      |  |
| 7 (RX+)    | 2 (TX+)      |  |
| 8 (TX-)    | 4 (RX-)      |  |

### CONNECTIONS

For an RS-422 communication, connect one DB9 end of the cable to the port on the serial card of the Louth server. Connect the other DB9 end of the cable to the port labeled "RS422" on the rear of EasyKey chassis.

Make a note of the port number on the Louth server into which you have connected it. This will become the device number for the EasyKey driver in ADC.

The complete communication settings are as follows:

Baud Rate: 19,200

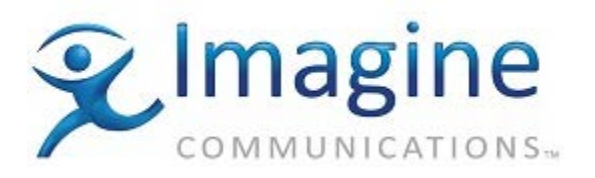

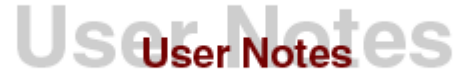

Data Bits: 8 Parity: None Stop Bits: 1

# SERVER SET-UP

The EasyKey must be configured in the ADC. Select the proper device number (the port in which the device is plugged into the server) in the "Options | Configure Devices" menu. The protocol to be used is "Oxtel EasyKey."

Now invoke the "Options | Device Parameters" menu, select "Oxtel EasyKey" and press OK. You will see the following list of device parameters:

- SWITCHER DIMENSIONS: Leave this unchanged at 2x1.
- SWITCHER AUDIO/VIDEO OUT: Enter A/V switching information for downstream switching devices, if any. If this information is entered, it will cause specified crosspoints on a downstream device to switch any time this switcher switches. For this switcher, the ACTIVE LINE should always be 1. SWITCHER DEVICE is the device number of the downstream switcher. CROSSPOINT IN and CROSSPOINT OUT are the input and output on the downstream switcher you want switch anytime a switch occurs on this switcher.
- BLACK, LOGO, COLORBARS, ETC.: Enter appropriate crosspoint numbers, else leave unchanged at 0.
- BACKUP SWITCHER: Enter the port number of the backup switcher device, if any. A value of 0 indicates no backup switcher. If a backup switcher exists and is configured, switch commands sent to this switcher will also be sent to the backup switcher. The backup switcher mirrors the switching activity on the main switcher, and can be used instantly if the main switcher fails.
- SWITCHER NAME: Change this to your preferred name for the device, up to 5 characters.
- SOURCE NAMES, DESTINATION NAMES: Enter mnemonic names for crosspoints to be used in the title field of secondary sXP events.
- LOG ERRORS: An X indicates that errors will be logged.
- LOG WARNINGS: An X indicates that warnings will be logged.
- LOG CROSSPOINT CHANGES: An X indicates that crosspoint changes and diagnostic messages will be logged.
- SWITCHER LATENCY: Enter a small number in the range –20 to +20 to send switch commands early or late by the appropriate number of frames. A negative number sends commands early; a positive number sends commands late; a value of 0 sends commands at zero-crossing time.
- EFFECT DURATIONS: Enter the values required in frames for 'S'low, 'M'edium and 'Fast' effect durations.

See the ADC Operations Manual for detailed information about device parameters.

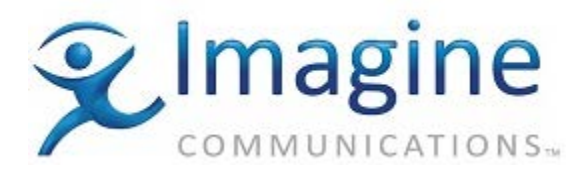

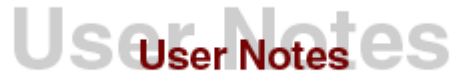

# **EASYKEY CONFIGURATION**

Configure RS422 operation by selecting: -

SETUP | SYSTEM | YES | SERIAL PROTOCOL | RS422.

Configure A/B mix mode by selecting:-

SETUP | SYSTEM | YES | KEYER/MIXER MODE | SET MIXER

For more details see the Oxtel EasyKey user manual for more information.

### **OPERATION NOTES**

The Oxtel EasyKey is a 1-layer mixer and operates as a master control switcher. Its inputs are numbered 1-2 and its output is numbered 1.

### SUPPORTED FUNCTIONS

The following functions are supported on the Oxtel EasyKey:

- LATENCY CONTROL
- FRAME ACCURACY In tests in the Louth lab, the Oxtel EasyKey has behaved in a frame accurate manner.
- LIMITATIONS No known limitations.

# **AUDIO CONFIGURATION**

The Oxtel EasySound audio option is highly configurable and assistance from Oxtel will be required to configure non-standard audio configurations. Configuration is possible by means of a 'GPI script file', which is loaded into the Oxtel via floppy disk. There are no front panel controls for configuring audio setups and all configurations must be made in the script file. An example script file is attached to the end of this usernote, which configures the Oxtel unit to use embedded audio into and out of the EasyKey. Please note this script file will work only with MkII Oxtel EasySound hardware.

The configuration file is a simple text-only file, which must be loaded from a DOS floppy disk. The file name must be AUDIO.GPI. From the front panel controls on the EasyKey select SETUP | FILE | CONFIGURATION LOAD. Ignore any error messages, which may be reported as the Oxtel is expecting to load several configuration files during a 'configuration load'.

# TROUBLESHOOTING

- 1. Ensure that the cable is attached to both the server and the switcher. Verify that the pin connections in the cable are as shown above.
- 2. Ensure that the switcher is functioning properly. Verify that the installation of the switcher is complete.
- 3. Verify that signals are being sent and received through the cable. To do this, a VOM may be attached to the transmit and receive lines. Also, while issuing a command, watch for a change in voltage. Alternatively, attach an analyzer in-line and watch for a transmission and

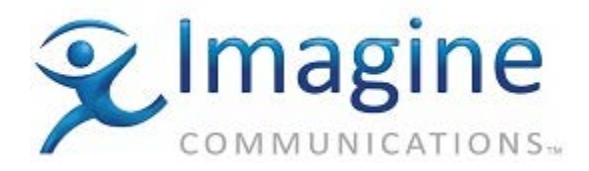

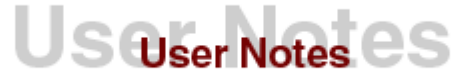

acknowledgment of commands being sent to the switcher. If a command is being sent and not returned, check to ensure that the cable is connected properly at the switcher. If the command is being returned, check to ensure that the setup in the software is correct. If commands are not being sent at all, check the cable connection to the server and the setup in the software.

4. Run the ADC software. From the menu, select "Devices | A/V Switcher." If a list appears, select "EasyK" from the list. This will bring up a dialog box and allow you to test the switcher. Type in an input port and an output port, and then select "Switch." The switcher should switch these points.

### NOTES

The software selection of mix, vertical wipe, or horizontal wipe works only on firmware versions 6.xx or above. The transition type can be selected only through the front panel if using an earlier firmware.

For the Beta version (Ver8.8) of ADC with firmware version 6.xx or above, only horizontal wipe or mix can be selected on the play list.

One EasyKey can only support one play list.

/\* for Mk2 Easysound \*/

### **EXAMPLE EASY SOUND 'AUDIO.GPI' CONFIGURATION FILE**

/\* Audio follow video with pseudo faders for EK-RCP \*/

/\* Paul Selley, Oxtel 09:24 07/07/98 \*/ /\* Modifed version IJC for NTV Moscow \*/ /\* Modified Paul Selley, Oxtel Ltd 10:52 15/07/98 \*/ event startup { /\* PRE-SELECT \*/ pre select 1 1; /\* BGND SDI \*/ pre select 3 2; /\* \*/ pre\_select 5 1; /\* FILL SDI \*/ pre select 7 2; /\* \*/ input mode 1 stereo normal; input\_mode 3 stereo normal; input\_mode 5 stereo normal; input mode 7 stereo normal; mix 1 (108, /\* Sets up initial mix when unit boots \*/ 3 -99.5 8, 5 -99.5 8, 7 -99.5 8. 9 - 99.5 8. 11 -99.5 8); mix 3 (1 -99.5 8,

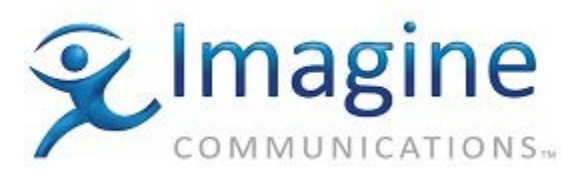

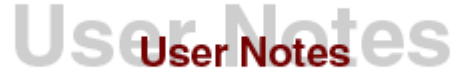

308. 5 -99.5 8, 7 -99.5 8, 9 -99.5 8. 11 -99.5 8); patch post\_mix 1 to 1; /\* Also using patch to 1 and 3 in case of Mk 2 audio \*/ patch post mix 3 to 3; mix output mode 1 stereo: mix\_output\_mode 3 stereo; output gain 1 0 8; /\* Added output gains to 5 and 7 PS \*/ output\_gain 3 0 8; /\* The psuedo fader is set to do the first mix in the 'normal' sense and then the other channel in the 'invert' sense \*/ /\* this is to get the cross fade \*/ fader assign fg video trans (11 normal -990, /\* Does A/B mix of embedded audio \*/

9 1 invert -99 0, /\* to follow video to mixer o/p 1\*/ 3 3 normal -99 0, /\* to follow video to mixer o/p 1\*/ 11 3 invert -99 0); /\* to follow video to mixer o/p 3\*/

fader\_assign fg\_video\_ftb (master\_gain 1 normal 0 -99.5, /\* dips master gains when ftb \*/ master\_gain 3 normal 0 -99.5, master\_gain 5 normal 0 -99.5, /\* dips master gains when ftb \*/ master\_gain 7 normal 0 -99.5);

fader\_law fg\_video\_trans lin;/\* added IJC need linear law for a cross fade \*/fader\_enable fg\_video\_trans;/\* enables pseudo faders \*/fader\_enable fg\_video\_ftb;/\* enables pseudo faders \*/

}

INTERNAL DOCUMENT # 813030-05

FILE